# Notes and Pay Codes

Last Modified on 11/07/2016 1:11 pm EST

Notes and Pay Codes are not unlocked until you Save the information for a new employee. To setup the Pay Codes for an employee select the edit bottom on the far right of the employee record.

| Service, Sally         |                                                                                               |                     | Service Tee       | chnician E                    | iweekly     | rebecca.ann59@gmail |                        | 3/01/2015 | _              | 6            |        |
|------------------------|-----------------------------------------------------------------------------------------------|---------------------|-------------------|-------------------------------|-------------|---------------------|------------------------|-----------|----------------|--------------|--------|
| The Notes and          | Pay (                                                                                         | Codes tab will I    | be clo            | se at the t                   | oottom of t | the page.           |                        |           |                |              |        |
| Selit Employee - Selit | vice, Sa                                                                                      | illy                |                   |                               |             |                     | (                      |           | Ŀ              | × Cancel     | 🖺 Save |
| First Name:            | Sally                                                                                         |                     |                   | 1                             |             | Linked User:        | Select User to Link:   |           |                | •            |        |
| Last Name:             | Service                                                                                       |                     |                   |                               |             | Employee Number:    | 11021                  |           |                |              |        |
| Middle Initial:        |                                                                                               |                     |                   |                               |             | Employee Since:     | 3/1/2015               |           | 1              | Đ            |        |
| Address:               |                                                                                               |                     |                   |                               |             | Job Title:          | Service Technician     |           |                |              |        |
| 8810 Strawberry Lane   |                                                                                               |                     |                   |                               |             | Description:        |                        |           |                |              |        |
| Address Z              |                                                                                               | [au                 |                   |                               |             | Technician:         |                        |           |                |              |        |
| Willoughby             |                                                                                               | Uhio                | •                 | 44106                         | Plus 4      | Salesperson:        |                        |           |                |              |        |
| Phone:                 |                                                                                               |                     | ext.              |                               |             | Inactive:           | Inactive Dat           | te        |                |              |        |
| Cell:                  |                                                                                               |                     |                   |                               |             | Picture:            |                        |           | 🗇 Delete Pictu | re           |        |
| Text Notifications:    |                                                                                               | Select Carrier:     |                   | •                             |             |                     | 191                    |           |                |              |        |
| Email                  | rehecci                                                                                       | a ann 50/@mmail.com | upport ticket and | d we will try to get it added |             | Iblands             |                        |           |                |              |        |
| Linui.                 | TEBEOOR                                                                                       | a anno segnan com   |                   |                               |             | Opioad.             | Select files           |           |                |              |        |
|                        |                                                                                               |                     |                   |                               |             | SedonaOffice Tech:  | Select SedonaOffice Te | ech:      |                | •            |        |
|                        |                                                                                               |                     |                   |                               |             | Pay Group:          | Biweekly               |           |                | •            |        |
|                        |                                                                                               |                     |                   |                               |             | Salary?             |                        |           |                |              |        |
|                        |                                                                                               |                     |                   |                               |             | Salary Code:        | Select Salary Code:    |           |                | *            |        |
|                        |                                                                                               |                     |                   |                               |             | Yearly Salary:      | \$0.00                 |           |                | \$           |        |
|                        |                                                                                               |                     |                   |                               |             |                     |                        |           |                |              |        |
| Notes Pay Codes        |                                                                                               |                     |                   |                               |             |                     |                        |           |                |              |        |
| O Add Note             | botes and Pay Codes tab will be close at the bottom of the page.<br>Employee - Service, Sally |                     |                   |                               |             |                     |                        |           |                |              |        |
| Note                   |                                                                                               |                     | ▼ Modi            | fied 🔻                        | ▼ Modifi    | ed By 🔻 T           | Гуре 🔻 Ехр             | piration  | т              |              |        |
|                        | н                                                                                             |                     |                   |                               |             |                     |                        |           | No items       | s to display | 0      |

# Notes

To add a new note select the Notes tab and Add Notes.

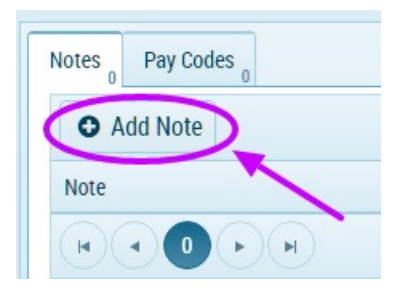

Enter the following information:

### Note

Text describing the reason for the note.

## Type

#### Standard

Critical

## Expiration

Date and time that the note expires.

| Pay Codes 0<br>Add Note    |   |                    |               |          |                     |            |
|----------------------------|---|--------------------|---------------|----------|---------------------|------------|
| Note                       | Ŧ | Modified <b>T</b>  | Modified By   | Туре 🝸   | Expiration <b>Y</b> |            |
|                            |   | 5/29/2016 11:41 PM |               | Sta 🔻    |                     | <b>~</b> × |
| Referred by Angela O'Brien |   | 5/29/2016 11:39 PM | Hall, Rebecca | Standard |                     | C t        |

# Pay Codes

## Add Pay Code to Employee

To add a new pay code select the Pay Code tab and Add Pay Codes.

| Notes 1  | Pay Codes |   |     |
|----------|-----------|---|-----|
| O A      | dd        |   |     |
| y Co     | de        | T | H   |
| Installa | tion      |   | \$2 |
|          |           |   |     |

.Select the the Pay Code by selecting the drop down next to Pay Code.

|   | Pay Code:           |                      |                 | Salary Code:   | Select Salary Coo | le:              | Ŧ          |
|---|---------------------|----------------------|-----------------|----------------|-------------------|------------------|------------|
|   | Arrival             |                      |                 | Yearly Salary: | \$0.00            |                  | A<br>T     |
| - | Customer Visit      |                      |                 |                |                   |                  |            |
| N | Dispatch            |                      |                 |                |                   |                  |            |
|   | Job Installation SO |                      |                 |                |                   |                  |            |
|   | Lunch               |                      |                 |                |                   |                  |            |
|   | Office Time         | Hourly Rate <b>T</b> | ▼ Static Rate 🕑 | Default 🔻 🔻    | Payable 🔻         | Allow 0 <b>T</b> |            |
| < | Pay Code: 🔹 🔻       | 0.00                 | 0.00            |                |                   |                  | <b>×</b> × |
|   | Installation        | \$259.00             | \$250.00        |                | Ø                 | Ø                | Ĩ          |

The default values for Hourly Rate, Static rate, Payable and Allow Overtime will all populate. If you want to change these values you may do so.

### **Default Pay Code**

The select the default Pay Code for an employee please check the defauly box when editing the Pay Code. There can only be one Default Pay Code per Employee.

| Notes Pay Codes 2 |   |             |   |                 |             |           |                  |   |
|-------------------|---|-------------|---|-----------------|-------------|-----------|------------------|---|
| O Add             |   |             |   |                 | $\frown$    |           |                  |   |
| Pay Code          | T | Hourly Rate | T | ▼ Static Rate 🕑 | Default 🔻 🔻 | Payable 🔻 | Allow 0 <b>T</b> |   |
| Customer Visit    | • | 25.00       | ÷ | 0.00            | \$          |           |                  | × |
| Installation      |   | \$250.00    |   | \$250.00        |             | Ø         | Ø                | C |

When complete select the Checkmark to save.

| Notes 1 Pay Codes 2 |                      |                 |             |           |           |     |
|---------------------|----------------------|-----------------|-------------|-----------|-----------|-----|
| O Add               |                      |                 |             |           |           |     |
| Pay Code 🔻          | Hourly Rate <b>Y</b> | ▼ Static Rate 🕑 | Default 🔻 🔻 | Payable 🔻 | Allow 0 🔻 |     |
| Customer Visit 🔹    | 25.00                | 0.00            | •           |           |           | ~ × |
| Installation        | \$250.00             | \$250.00        |             |           |           | 6   |
|                     |                      |                 |             |           |           |     |

Pay Codes may also be edited and deleted for each Employee.